Cara menjalankan program **"TATA CARA DAN KUMPULAN DOA –DOA MUSTAJAB PADA PLATFORM ANDROID**".

Aplikasi ini digunakan untuk membantu mempelajari doa-doa dan mempelajari bagaiman cara dalam beribadah, sholat tahajud dan sholat dhuha.

1. Pertama jalankan aplikasi seperti pada tampilan berikut:

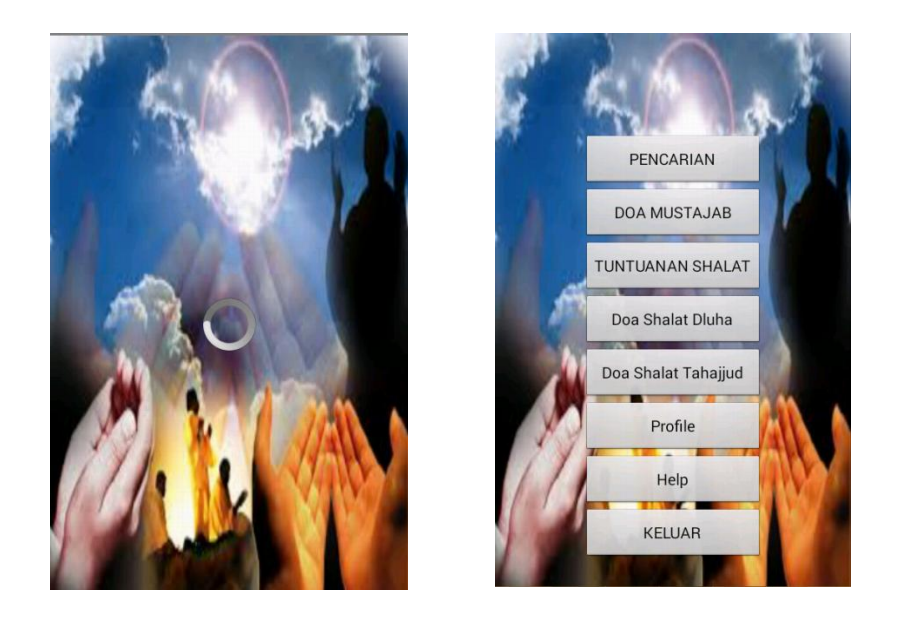

2. Pilihan tombol "**Pencarian**" untuk mencari referensi doa lain melalui internet , kemudian tekan tombol back untuk kembali ke menu utama dari aplikas

| Google                                                                                              | doa mustajab 🛛 🔍 🔍                                                                                |
|----------------------------------------------------------------------------------------------------|---------------------------------------------------------------------------------------------------|
| Web Gamba                                                                                           | ar Buku Berita Lainnya <del>-</del>                                                               |
| Kumpulan                                                                                            | Doa Mustajab                                                                                      |
| kumpulan-doa                                                                                        | -mustajab.blogspot.com/?                                                                          |
| Kumpulan Do                                                                                         | a, Doa- <b>Doa Mustajab</b> , Doa                                                                 |
| Harian, Doa Pa                                                                                      | ara Nabi, Doa-Doa Usai Shalat.                                                                    |
| Lloa Nahi Sula                                                                                      |                                                                                                   |
| Dou Habi Oula                                                                                       |                                                                                                   |
| Amalan Da                                                                                           | n Doa Mustaiah                                                                                    |
| Amalan Da                                                                                           | an <b>Doa Mustajab</b>                                                                            |
| Amalan Da<br>doa-id.blogsp<br>Doa Mustajab                                                          | an <b>Doa Mustajab</b><br>ot.com/?m=1<br>Mohon Diberi Kebaikan Dunia                              |
| Amalan Da<br>doa-id.blogsp<br>Doa Mustajab<br>Dan Akhirat 20                                        | nn <b>Doa Mustajab</b><br>ot.com/?m=1<br>Mohon Diberi Kebaikan Dunia<br>014-09-12T07:33:00- 07:00 |
| Amalan Da<br>doa-id.blogsp<br>Doa Mustajab<br>Dan Akhirat 20<br>Rating: 4.5                         | nn <b>Doa Mustajab</b><br>ot.com/?m=1<br>Mohon Diberi Kebaikan Dunia<br>014-09-12T07:33:00- 07:00 |
| Amalan Da<br>doa-id.blogsp<br>Doa Mustajab<br>Dan Akhirat 20<br>Rating: 4.5                         | nn <b>Doa Mustajab</b><br>ot.com/?m=1<br>Mohon Diberi Kebaikan Dunia<br>014-09-12T07:33:00- 07:00 |
| Amalan Da<br>doa-id.blogsp<br>Doa Mustajab<br>Dan Akhirat 20<br>Rating: 4.5                         | an <b>Doa Mustajab</b><br>ot.com/?m=1<br>Mohon Diberi Kebaikan Dunia<br>014-09-12T07:33:00- 07:00 |
| Amalan Da<br>doa-id.blogsp<br>Doa Mustajab<br>Dan Akhirat 20<br>Rating: 4.5                         | an <b>Doa Mustajab</b><br>ot.com/?m=1<br>Mohon Diberi Kebaikan Dunia<br>D14-09-12T07:33:00- 07:00 |
| Amalan Da<br>doa-id.blogsp<br>Doa Mustajab<br>Dan Akhirat 20<br>Rating: 4.5<br>Aplikasi             | n Doa Mustajab<br>ot.com/?m=1<br>Mohon Diberi Kebaikan Dunia<br>014-09-12T07:33:00- 07:00         |
| Amalan Da<br>doa-id.blogsp<br>Doa Mustajab<br>Dan Akhirat 20<br>Rating: 4.5<br>Aplikasi<br>Kumpulan | Doa Mustajab<br>Doa Mustajab<br>Doa Mustajab                                                      |

3. kemudian pilih menu "**Doa Mustajab**" untuk menampilkan kumpulan Doa-doa, kemudan pilih salah satu doa yang akan di baca misal Doa "Mohon Kesolehan", dan click "**play**" untuk memutar audio dari doa yang dipilih, click "**stop**" untuk menghentikan audio, dan pilih tombol kembali untuk "**kembali**" ke menu list kumpulan Doa-doa, dan tekan tombol back pada handphone untuk kembali ke menu utama dari aplikasi

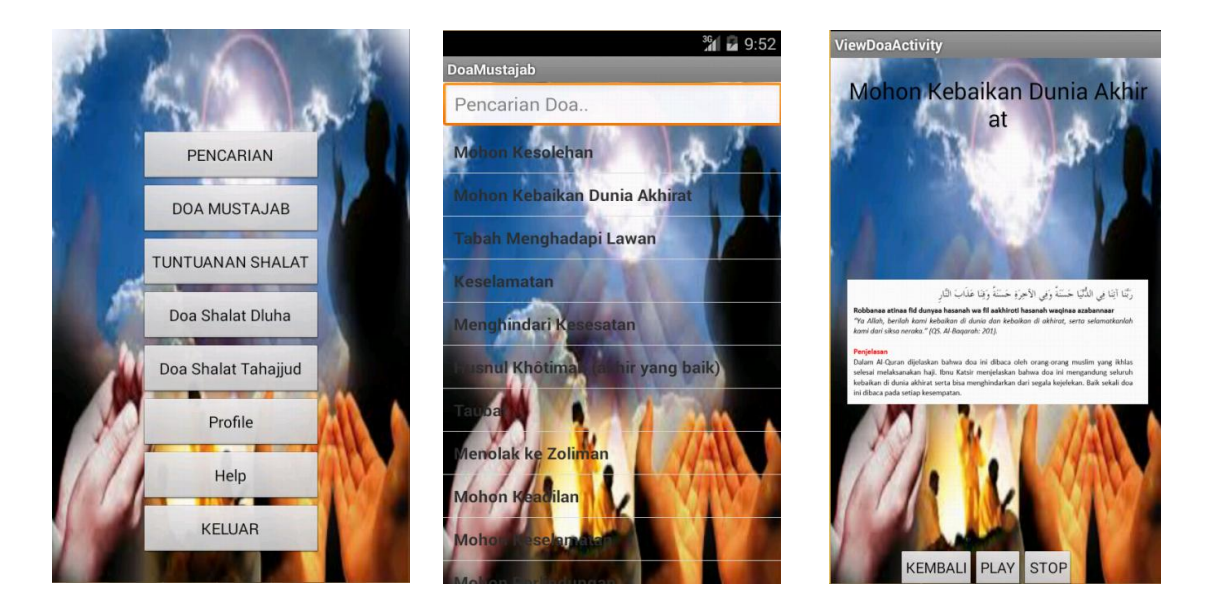

4. kemudian pilih menu "**Tuntunan Sholat**" untuk mempelajari tentang tatacara dan tuntunan sholat pada aplikasi ini, dan tekan tombol back pada handphone untuk kembali ke menu utama

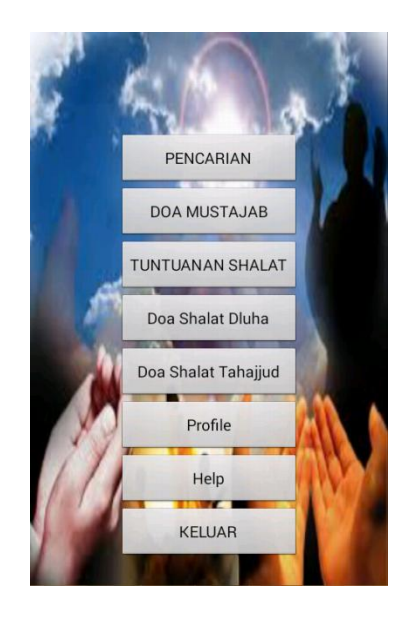

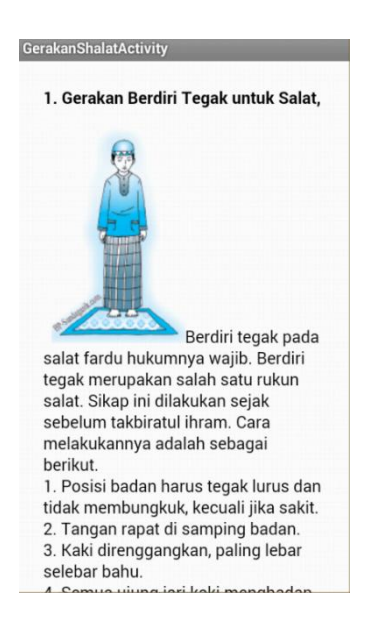

5. kemudian pilih menu "**Doa Sholat Tahajud**" untuk mempelajari tentang tatacara dan Doa-doa pada sholat tahajud, dan tekan tombol back pada handphone untuk kembali ke menu utama.

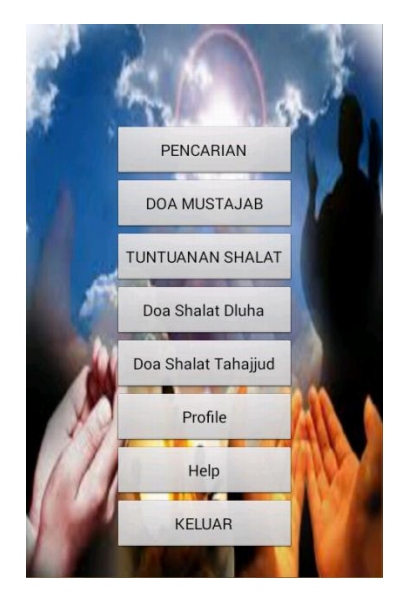

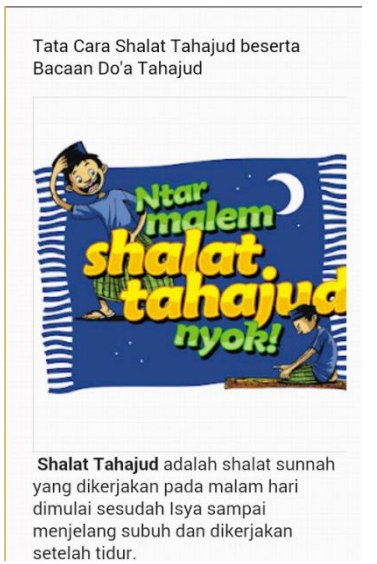

6. kemudian pilih menu "**Doa Sholat Dhuha**" untuk mempelajari tentang tatacara dan Doa-doa pada sholat Dhuha, dan tekan tombol back pada handphone untuk kembali ke menu utama.

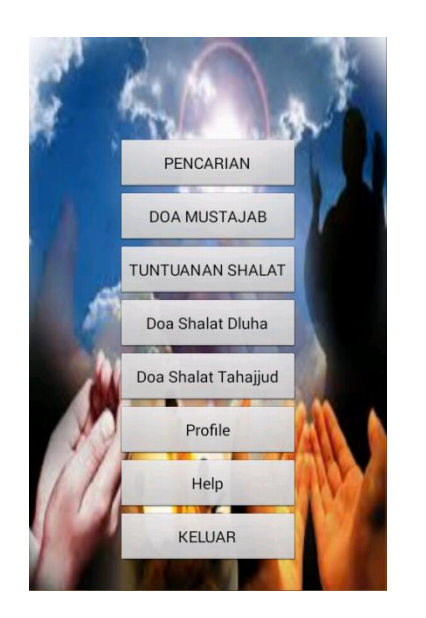

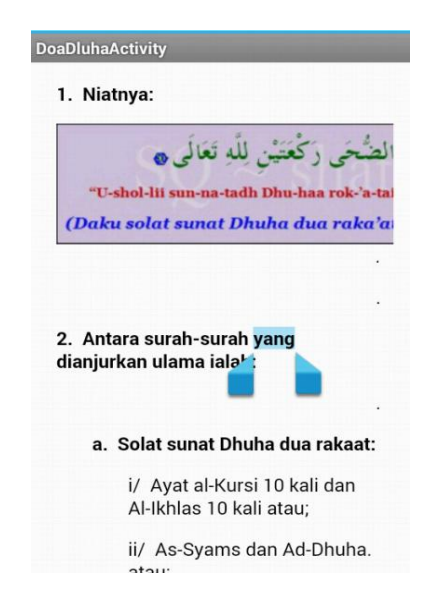

7. kemudian pilih menu "Profile" atau "Help" untuk melihat tentang pembuat dan informasi dari aplikasi ini.

<sup>36</sup> 10:02

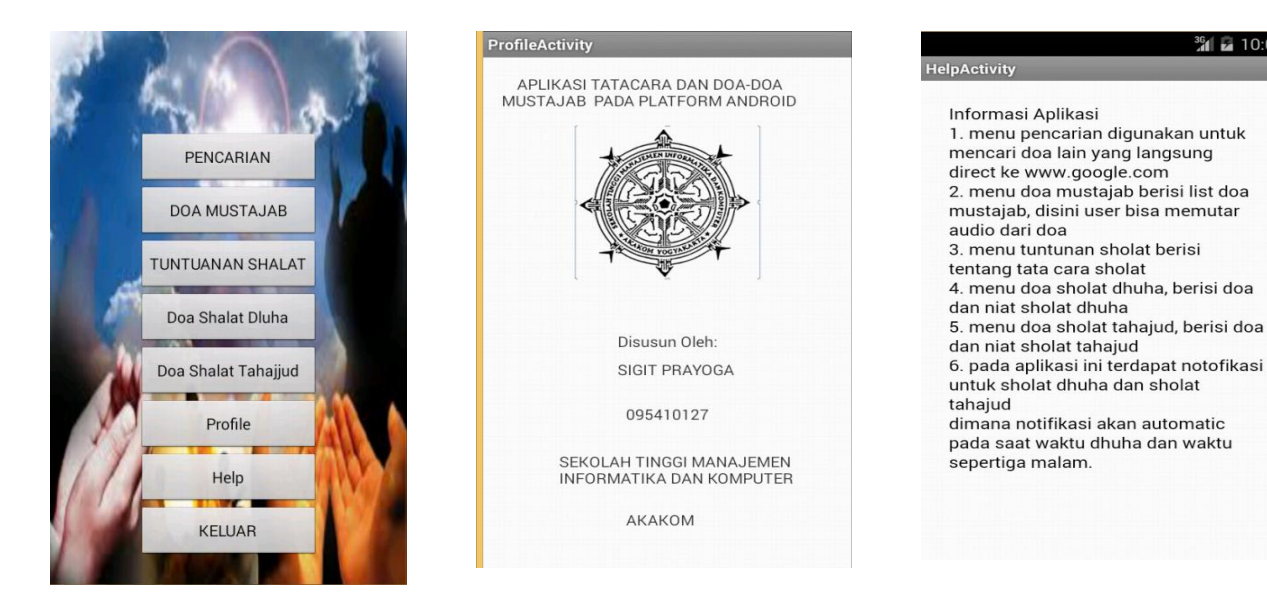

8. tekan tombol "keluar" untuk menutup aplikasi